## **Canva Pro for students**

All AIT students with active student email IDs are eligible to use Canva Pro licensed by AIT.

To get the Canva Pro, please follow the steps below:

1. Go to <u>https://www.canva.com</u> and click the button "Sign up" at the top right of the web page.

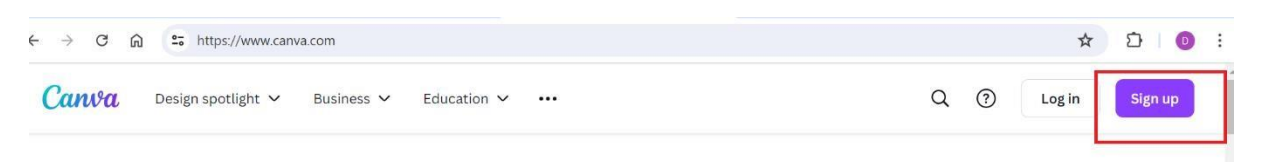

## What will you design today?

Canva makes it easy to create professional designs and to share or print them.

|      |             |                              | Start designing |        |                    |                     |
|------|-------------|------------------------------|-----------------|--------|--------------------|---------------------|
| Docs | Whiteboards | Presentations                | Social          | Videos | Prints             | Websites            |
|      |             | or<br>Present ≤<br>with ease | Perfect<br>post |        | You're<br>invited! | D jgr<br>We<br>SPE4 |

2. From the next page, choose "Continue with email"

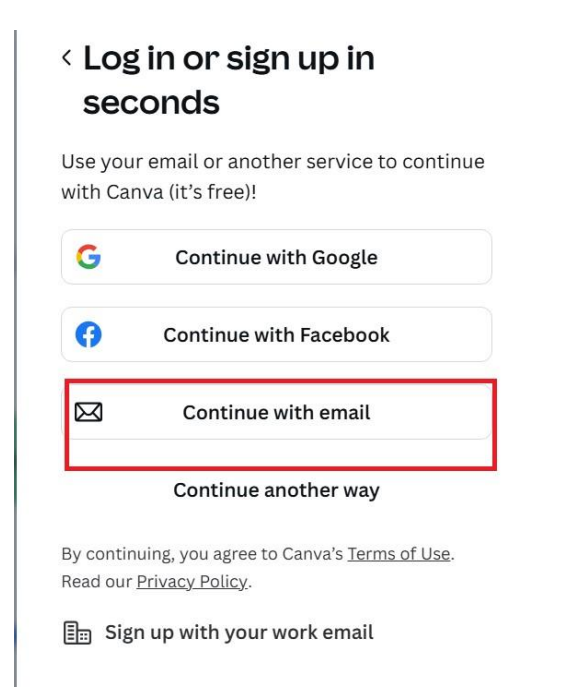

3. Then specify your @ait.asia email address and click "Continue"

| We'll check if you have an account, and help<br>create one if you don't. |               |  |  |  |
|--------------------------------------------------------------------------|---------------|--|--|--|
| Email (pers                                                              | onal or work) |  |  |  |
| st0000                                                                   | 15@ait.asia   |  |  |  |
|                                                                          | Continue      |  |  |  |

4. On the next page, specify your name (first name and last name) in the "Name" field and click the button "Create account using SSO"

| < Ci                                                       | reate your account       |  |  |  |  |
|------------------------------------------------------------|--------------------------|--|--|--|--|
| You're creating a Canva account with st00003<br>5@ait.asia |                          |  |  |  |  |
| Name                                                       |                          |  |  |  |  |
| Student Test                                               |                          |  |  |  |  |
|                                                            | Continue                 |  |  |  |  |
|                                                            | OR                       |  |  |  |  |
|                                                            | Create account using SSO |  |  |  |  |
|                                                            |                          |  |  |  |  |

5. Now you will be redirected to Google's login page. If you are already logged in to any other Google apps (e.g. Gmail) using the account you specified in the step 3 above, you will be logged in to AIT's Canva. Otherwise, you need to login to Google, and then you will be logged in to AIT's Canva.

6. You will be automatically assigned to be a member of the team "Asian Institute of Technology Students.

To logout from the system, click your initial circle on the top right of the page, and click "Sign out"

|                         | 묘 ۞ 🇘 Create a design ST                                                   |  |
|-------------------------|----------------------------------------------------------------------------|--|
| ign to                  | ST Student Test<br>st000014@ait.asia                                       |  |
| edia                    | Accounts    ST Student Test<br>st000014@ait.asia ✓   + Add another account |  |
|                         | Settings<br>Get help                                                       |  |
| Generation<br>achnology | Suggest improvement<br>Get the Canva Apps                                  |  |
| Presentatic             | Report content<br>Privacy policy                                           |  |
| Fresentati              | Sign out                                                                   |  |

If you want to login again, click "Login" from Canva's website (<u>https://www.canva.com</u>), and follow the steps 2, 3 and 5 above.

## Note:

AIT Faculty and staff cannot sign up on their own but must be invited by the team administrator in order to get the Canva Pro.